450 B and Retro

## NOTE: Set your IP to 169.254.1.100 subnet 255.255.255.0 to access local radios

## -Updating Firmware

\*\*For on site updates we use CNut (Cambium Network Updater)\*\*

-We will want to first power on the device with the correct POE and plug a laptop in -open CNut and locate the box shown below

| 😰 Canopy Network Updater - (New Network) |     |
|------------------------------------------|-----|
| File Edit View Update Tools Help         |     |
| Type                                     | ESN |
| 🔲 🚽 🗖 Network Root                       |     |
| Subschoel modales (hato Detected         |     |
|                                          |     |
|                                          |     |
|                                          |     |

-check the box labeled Network Root

-after checking the box right click network root, and select add network element

| Canopy Network Update                            | r - (New Network)                      |                       |                           |                                    |                            |               |                      |                                                 |                           | - 0 X       |
|--------------------------------------------------|----------------------------------------|-----------------------|---------------------------|------------------------------------|----------------------------|---------------|----------------------|-------------------------------------------------|---------------------------|-------------|
| File Edit View Update                            | Tools Help                             |                       |                           |                                    |                            |               |                      |                                                 |                           |             |
| Element                                          |                                        | Туре                  | ESN                       | Software Ver.                      | HW/FPGA Ver.               | Boot Ver.     |                      | State                                           | Progress                  | Auto Update |
| Modify Network                                   | Element Access                         |                       |                           |                                    |                            |               |                      |                                                 |                           |             |
| Add Network Fle                                  | ment                                   |                       |                           |                                    |                            |               |                      |                                                 |                           |             |
| Remove Networ                                    | Flement                                |                       |                           |                                    |                            |               |                      |                                                 |                           |             |
| Change Network                                   | Element Type                           |                       |                           |                                    |                            |               |                      |                                                 |                           |             |
| Mana Natwork E                                   | lomont                                 |                       |                           |                                    |                            |               |                      |                                                 |                           |             |
| Open Network E                                   | lement Web Dege                        |                       |                           |                                    |                            |               |                      |                                                 |                           |             |
| Open Network E                                   | ement web Page                         |                       |                           |                                    |                            |               |                      |                                                 |                           |             |
|                                                  |                                        |                       |                           |                                    |                            |               |                      |                                                 |                           |             |
|                                                  |                                        |                       |                           |                                    |                            |               |                      |                                                 |                           |             |
|                                                  |                                        |                       |                           |                                    |                            |               |                      |                                                 |                           |             |
|                                                  |                                        |                       |                           |                                    |                            |               |                      |                                                 |                           |             |
|                                                  |                                        |                       |                           |                                    |                            |               |                      |                                                 |                           |             |
|                                                  |                                        |                       |                           |                                    |                            |               |                      |                                                 |                           |             |
|                                                  |                                        |                       |                           |                                    |                            |               |                      |                                                 |                           |             |
|                                                  |                                        |                       |                           |                                    |                            |               |                      |                                                 |                           |             |
|                                                  |                                        |                       |                           |                                    |                            |               |                      |                                                 |                           |             |
|                                                  |                                        |                       |                           |                                    |                            |               |                      |                                                 |                           |             |
|                                                  |                                        |                       |                           |                                    |                            |               |                      |                                                 |                           |             |
|                                                  |                                        |                       |                           |                                    |                            |               |                      |                                                 |                           |             |
|                                                  |                                        |                       |                           |                                    |                            |               |                      |                                                 |                           |             |
|                                                  |                                        |                       |                           |                                    |                            |               |                      |                                                 |                           |             |
| 02/11/22 13:52:52 WARN                           | Host: 169.254.1.1;                     | ESN: 0A003E7A5        | 7F9;Message: Update com   | pleted, failed to reboot device. F | Retrying with HTTP request | (SNMPIOExcept | tion : Failed to get | t device SNMP response.,Error Code:21-Not Writa | ble) (SITE= No Site Name) | <u>^</u>    |
| 02/11/22 13:52:52 INFO                           | Host: 169.254.1.1;                     | ESN: 0A003E7A5        | 7F9;Message: Device rebo  | oted successfully (SITE= No S      | Site Name)                 |               |                      |                                                 |                           |             |
| 02/11/22 13:53:44 INFO                           | Host: 169.254.1.1;                     | ESN: 0A003E7A5        | 7F9;Message: Verify updat | e. (SITE= No Site Name)            |                            |               |                      |                                                 |                           |             |
| 02/11/22 13:53:49 INFO<br>02/11/22 13:53:49 INFO | Host 109.204.1.1,<br>Node: 169.254.1.1 | Lindate Complete      | /F9;Message: Completed    | Success (SITE= No Site Name)       |                            |               |                      |                                                 |                           |             |
| 02/11/22 13:53:49 INFO                           | Refreshing NE at:                      | 169 254 1 1           | eu.                       |                                    |                            |               |                      |                                                 |                           |             |
| 02/11/22 13:53:50 INFO                           | Updating Selected                      | Network Element       | s process has completed.  |                                    |                            |               |                      |                                                 |                           |             |
| 02/11/22 14:32:10 INFO                           | Saving prefs to: C:                    | Cambium/Netwo         | rkUpdater\pref\canopy_swi | updater_pref.txt                   |                            |               |                      |                                                 |                           |             |
| 02/11/22 14:32:10 INFO                           | stop http server                       |                       |                           |                                    |                            |               |                      |                                                 |                           |             |
| 02/11/22 14:32:10 INFO                           | Removing context                       | from http server      |                           |                                    |                            |               |                      |                                                 |                           |             |
| 02/11/22 14:32:10 INFO                           | Attp Server stoppe                     | d.<br>Indator Exit    |                           |                                    |                            |               |                      |                                                 |                           |             |
| 02/11/22 14:32:31 INFO                           | Canopy Network L                       | Indater Build Vers    | ion:4.13.3 Loaded         |                                    |                            |               |                      |                                                 |                           |             |
| 02/11/22 14:32:31 INFO                           | Current User: con                      | 10                    |                           |                                    |                            |               |                      |                                                 |                           |             |
| 02/11/22 14:32:31 INFO                           | Java Version: 1.6.0                    | )_15                  |                           |                                    |                            |               |                      |                                                 |                           |             |
| 02/11/22 14:32:31 INFO                           | Platform: x86                          |                       |                           |                                    |                            |               |                      |                                                 |                           |             |
| 02/11/22 14:32:31 INFO                           | Operating System                       | Windows NT (un        | known)                    |                                    |                            |               |                      |                                                 |                           |             |
| 02/11/22 14:32:31 INFO                           | OS Version: 6.2                        |                       |                           |                                    |                            |               |                      |                                                 |                           |             |
| 02/11/22 14:32:31 INFO                           | Loading prets from                     | n: C:(Cambium/Ne      | tworkUpdater\pref\canopy  | _swupdater_pref.txt                |                            |               |                      |                                                 |                           |             |
| 02/11/22 14:32:31 INFO                           | Generating Certific                    | ate for bost fe80:0:0 | .0.auau.+ou+.0775.1100%1  | *<br>614                           |                            |               |                      |                                                 |                           |             |
| 02/11/22 14:32:32 INFO                           | Starting server on                     | HTTP                  | .0.0.0000.4004.0775.1100  | VIT                                |                            |               |                      |                                                 |                           |             |
| 02/11/22 14:32:32 INFO                           | Server on HTTP st                      | arted                 |                           |                                    |                            |               |                      |                                                 |                           |             |
| 02/11/22 14:32:32 INFO                           | CNUT Http Server                       | started.              |                           |                                    |                            |               |                      |                                                 |                           | =           |
| ·                                                |                                        |                       |                           |                                    |                            |               |                      |                                                 |                           | •           |

-enter in the default IP for the radio into the box highlighted red

\*\*default IP for cambium radios is 169.254.1.1\*\*

-after entered hit ok

| 🔁 Add Network Element To Network Roo   | t                                                           | ×       |
|----------------------------------------|-------------------------------------------------------------|---------|
| Element Type: Network Element          |                                                             | -       |
| Network Settings                       |                                                             |         |
| ✓ Use Default/Inherit Settings from Pa | arent Element                                               |         |
| User Account                           | SNMP Settings                                               |         |
| Device Login ID: root                  | SNMP Community: Canopy                                      |         |
| Device Password:                       | SNMP Version: v2c                                           | -       |
| Retype Password:                       | SecurityLevel: NOAUTH_NOPRI                                 | / 👻     |
| HTTP Settings                          | Auth Protocol: MD5                                          | -       |
| HTTP  Port: 80                         | Auth Password:                                              |         |
| HTTPS O Port: 443                      | Privacy Protocol: DES                                       | -       |
|                                        | Privacy Password:                                           |         |
|                                        | Context Name:                                               |         |
|                                        | SNMP Port: 161                                              |         |
| Discovery Targets                      |                                                             |         |
| Element Host Name(s)/IP Address        | (s) Description                                             |         |
| Scan IP Address Range                  |                                                             |         |
| 169.254.1.1                            | Enter 1 or more Host Names/<br>Addresses for each Element t | IP<br>o |
|                                        | Add. Enter 1 line per element.                              | (You    |
|                                        | field)                                                      | 13      |
|                                        | Ok Cancel                                                   |         |
|                                        |                                                             |         |

-deselect the network root box and select the new box next to the default IP.

- -left click the "view" button along the top bar, and a box of options will appear
- click the item labeled "Refresh/Discover Selected Network Elements"
- If added correctly your screen will look like the below image

| Canopy Network Update                                                                                                    | r - (New Networ                                                                                                    | k)*                                                                                                    |                                                                                                    |                                |              |                |             |       |     |       | - 🗗 🛛       |
|----------------------------------------------------------------------------------------------------|----------------------------------------------------------------------------------------------------|----------------------------------------------------------------------------------------------------|----------------------------------------------------------------------------------------------------|--------------------------------|--------------|----------------|-------------|-------|-----|-------|-------------|
| File Edit View Update                                                                                                    | Tools Help                                                                                                    |                                                                                                    |                                                                                                    |                                |              |                |             |       |     |       |             |
| * Element                                                                                                    |                                                                                                    | Туре                                                                                                    | ESN                                                                                                    | Software Ver.                  | HW/FPGA Ver. | Boot Ver.      |             | State | Pro | press | Auto Update |
| P Network Root                                                                                                    | s (Auto-Detectec                                                                                                    | PMP 450b SM - Link                                                                                                    | . 0A003E7A57F9                                                                                                    | CANOPY 16.2.3 (Build STA-1) SM | 111919       | CANOPYBOOT 1.0 | 0 Refreshed |       |     | 00%   |             |
|                                                                                                    |                                                                                                    |                                                                                                    |                                                                                                    |                                |              |                |             |       |     |       |             |
|                                                                                                    |                                                                                                    |                                                                                                    |                                                                                                    |                                |              |                |             |       |     |       |             |
| 2011/22 134125 NPC0<br>2011/22 134123 WARN<br>0211/22 134133 WARN<br>0211/22 134133 WARN<br>0211/22 134133 NPC0<br>0211/22 134137 NPC0<br>0211/22 134145 WARN<br>0211/22 134146 WARN<br>0211/22 134146 NPC0<br>0211/22 134146 NPC0<br>0211/22 134145 NPC0<br>0211/22 134145 NPC0<br>0211/22 134145 NPC0<br>0211/22 134145 NPC0<br>0211/22 134155 NPC0<br>0211/22 134355 NPC0<br>0211/22 134355 NPC0<br>0211/22 134358 NPC0<br>0211/22 134358 NPC0<br>0211/22 134588 NPC0<br>0211/22 134588 NPC0<br>0211/2 | SIMP session<br>SMM requer<br>Net at 169.25<br>Refresh Sele<br>Refresh Sele<br>Refresh Sele<br>Refreshing N<br>SMM reques<br>NE at 109.25<br>Refresh Sele<br>Refresh Sele | n Listening on 169.2<br>titmeout<br>4.1 1 No SNMP respo-<br>ted Network Elemen<br>Eat 169.254.1.1<br>titmeout<br>1.1 1 No SNMP respo-<br>ted Network Elemen<br>1.1 1 No SNMP respo-<br>ted Network Elemen<br>Eat 169.254.1.1<br>1.1 No SNMP respo-<br>ted Network Elemen<br>Eat 169.254.1.1<br>1.1 No tesponding,<br>Ead Network Elemen<br>Eat 169.254.1.1<br>1.1 10 responding,<br>Ead Network Elemen<br>Eat 169.254.1.1<br>1.1 10 responding,<br>Ead Network Elemen<br>Eat 269.254.1.1<br>1.1 10 responding,<br>Ead Network Elemen<br>Eat 269.254.1.1<br>1.1 10 responding,<br>Ead Network Elemen<br>Eat 269.254.1.1<br>1.1 10 responding,<br>Ead Network Elemen<br>Eat 169.254.1.1<br>1.1 10 responding,<br>Ead Network Elemen<br>Eat 169.254.1.1<br>1.1 10 responding,<br>Ead Network Elemen<br>Eat 169.254.1.1<br>1.1 10 respondent<br>Eat 169.254.1.1 | 54, 154, 1060<br>rse<br>ts process has complete<br>ts process has complete<br>ts process has complete<br>ts process has complete<br>ts process has complete<br>ts process has complete<br>ts process has complete<br>ts process has complete<br>ts process has complete<br>the process has complete<br>the pro | a<br>a<br>a                    |              |                |             |       |     |       | •           |

-Next click the "update" button on the top bar -click the button labeled "Update Selected Network Elements"

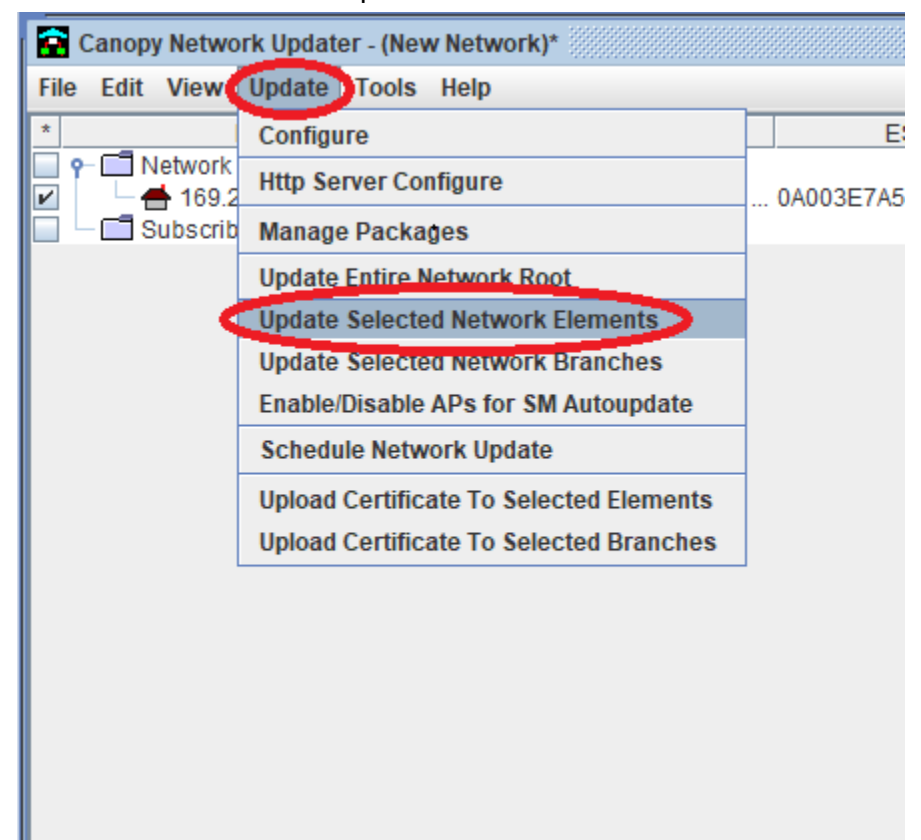

-A progress bar will pop up, wait for the update to complete before unplugging the radio. -after the update has finished you will be able to see what software it is running

 File
 Edit
 View
 Update
 Tools
 Help

 \*
 Element
 Type
 ESN
 Software Ver.
 HW

 •
 Image: Comparison of the state of the state of

# -Applying the configuration

-open a web browser and navigate to the default IP, you will be on a screen that is shown below \*\*<u>http://169.254.1.1\*\*</u>

| -click on "Configuration" on th | e left hand side | of the scree   | en                |
|---------------------------------|------------------|----------------|-------------------|
| Camp                            | umne             | twor           | KS                |
| Home                            | General Status   | Event Loa      | Network Interface |
| Configuration                   |                  | 3              |                   |
| Stausues                        |                  |                |                   |
| Tools                           |                  |                |                   |
| Logs                            |                  |                |                   |
| Accounts                        |                  |                |                   |
| PDA                             |                  |                |                   |
| Copyright                       | SITE INFO        | RMATION        |                   |
| Account: nono                   | Site Name :      |                |                   |
| Level                           | Site Contact     | t:             |                   |
| ADMINISTRATOR                   | Site Locatio     | n <sup>.</sup> |                   |
| Mode: Read-Write                | Ditto Looduio    |                |                   |
|                                 | DEVICE IN        | FORMATI        | ON                |

-click the "Unit Settings" button on the top bar

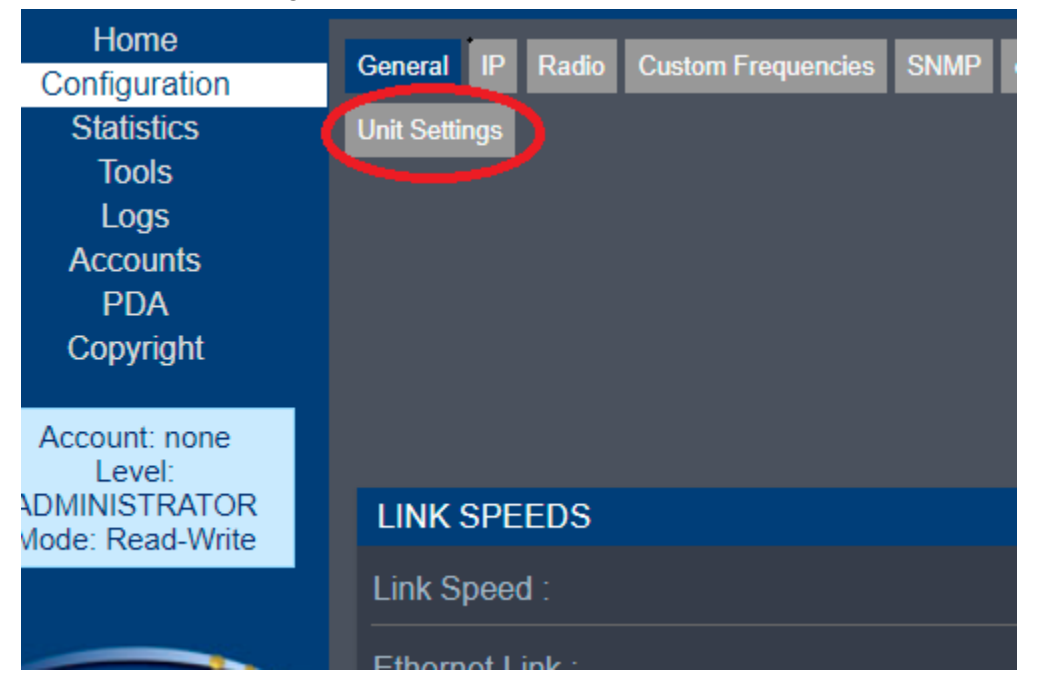

Scroll down to the bottom of the displayed page to see these options displayed below

| DOWNLOAD CONFIGURATION FILE                |                          |
|--------------------------------------------|--------------------------|
| Configuration and .                        | 0a003e7a57f9.cfg         |
| UPLOAD AND APPLY CONFIGURATION FILE        |                          |
| File: Choose File No file chosen<br>Upload |                          |
|                                            | Apply Configuration File |
| STATUS OF CONFIGURATION FILE               |                          |

-select the button "Choose File" in the red circle above

-file explorer will pop up, select the config you would like to use then click upload

-after uploading the config, go to the yellow circle and hit "Apply Configuration File" -after hitting "Apply Configuration File" it will direct you to a page saying "Can't find file. Please press here to continue"

-click the button "Here" and it will take you back to the main login page

| Home            | Conoral Status   |                                                        |
|-----------------|------------------|--------------------------------------------------------|
| Copyright       |                  |                                                        |
| Username:       |                  | <b>Customer PMP450:</b> Home $\rightarrow$ General Sta |
| Password:       |                  | PMP 450b High Gain<br>0a-00-3e-7a-57-f9                |
| Login           |                  |                                                        |
| Account: none   | SITE INFORMATION |                                                        |
| Level: GUEST    | Site Name :      | Customer PMP450                                        |
| Wode. Read-Only | Site Contact :   | Intellipop                                             |
|                 | Site Location :  | Customer Site                                          |

-login to the radio with the following credentials and reboot it.

Username: admin Password: EIxRM9IXG2okqL

-This radio is now ready for field use.

#### -Adding to Powercode Desktop instructions

We are using PSA as an example here

- Open the customer Overview page and click the green button labeled "Add" in the equipment section.

| Equipment O Add |              |
|-----------------|--------------|
|                 | No Equipment |
|                 |              |

-set the device type as "Cambium PMP450 Subscriber Module"

| Device Type | Cambium PMP450 Subscriber Module | ~   |
|-------------|----------------------------------|-----|
|             |                                  |     |
|             | Aivation Su                      |     |
| IPv6        | Baicells LTE SM                  |     |
|             | Cambium Canopy PMP320 SM         | Use |
|             | Cambium cnWave                   |     |
|             | Cambium ePMP SM                  |     |
|             | Cambium PMP100 Subscriber Module |     |
|             | Cambium PMP450 Subscriber Module |     |
|             | Cisco Doutor                     |     |

- Enter the mac address for the radio you will be using into the box labeled MAC address (the mac can be found on the radio on the side, or on the box it comes in.) It might be in the job notes.

| MAC Source  | Manual | Inventory | A |
|-------------|--------|-----------|---|
|             |        |           |   |
| MAC Address |        |           | e |

-Next we need to set the tower we are connecting to by clicking the dropdown arrow in the box labeled "Address Range Filter"

(set this as the tower you will be connecting to.)

| Address Range Filter                    | No Filter   | v        |
|-----------------------------------------|-------------|----------|
|                                         | All Filters | <b>A</b> |
|                                         |             |          |
|                                         | OR-A        |          |
|                                         | PR-B        |          |
| Address Range v4                        | SV-A        |          |
| , i i i i i i i i i i i i i i i i i i i | PR-A        |          |
|                                         | SF-A        |          |
|                                         | SV-E        |          |
|                                         | PS-A        |          |
|                                         | C7-CC       |          |
| IDv/ Address                            | 50.4        |          |

-we will set the IP Address Range by using the dropdown arrow in the box "Address Range v4" Select the IP for the appropriate tower and IP type

| Address Range v4 | ~                                                   |
|------------------|-----------------------------------------------------|
|                  | DHCP INT - NISP5-011 (27 available)                 |
|                  | DHCP INT - NISP5-012 (29 available)                 |
|                  | DHCP INT - NISP5-013 (29 available)                 |
|                  | PS-A ICP5 (6 available)                             |
| IPv4 Address     | PS-A IPC5-002 (20 available)                        |
| Router IF        | PSA - NETBLK99 (1 available)                        |
|                  | PSA - NISP5-011 - PUBLIC - 16 Block 1 (2 available) |
|                  | PSA - NISP5-012 - PUBLIC - 16 Block 2 (8 available) |
|                  | PSA-BLK5 (4 available)                              |
| Radio IF         | PSA-CPE-MGMT-IP (249 available)                     |
|                  |                                                     |

(Netblock= Public IP for the router, CPE-MGMT-IP= Private IP for the radio)

Below is a picture of what it will look like after the above information is entered to add a Radio to powercode

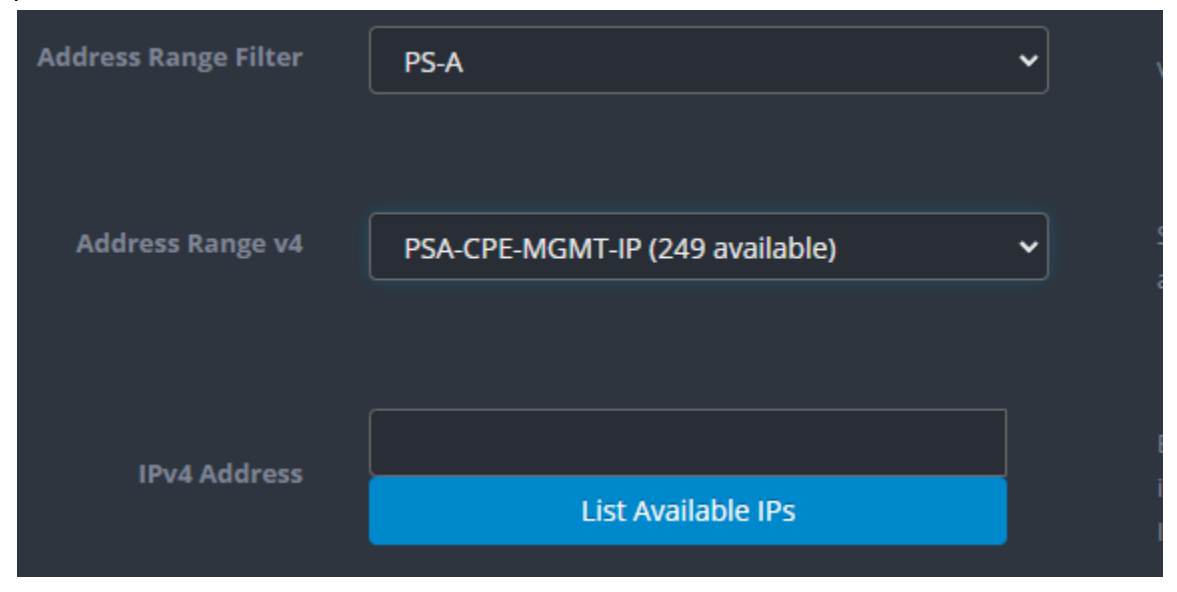

-After all the above has been done scroll to the bottom and hit the green save button and this piece of equipment will be added to powercode for installation

(Be sure you are not using a MAC or IP that is on another piece of equipment or account, this will cause a lot of issues quickly.)

This is how it will appear in powercode after being added if the radio is online

| Donald McKenna - 328 S 1060 E (1) | Cambium PMP450 Subscriber Module | 0A:00:3E:44:04:77 | https://10.9.2.84 | Good | More |
|-----------------------------------|----------------------------------|-------------------|-------------------|------|------|
|                                   |                                  |                   |                   |      |      |

## -Adding device to powercode on mobile

We are using PSA as an example here

-You will need to open up the job and find the blue bar at the bottom of the screen shown below, you will want to select the button labeled "Equipment"

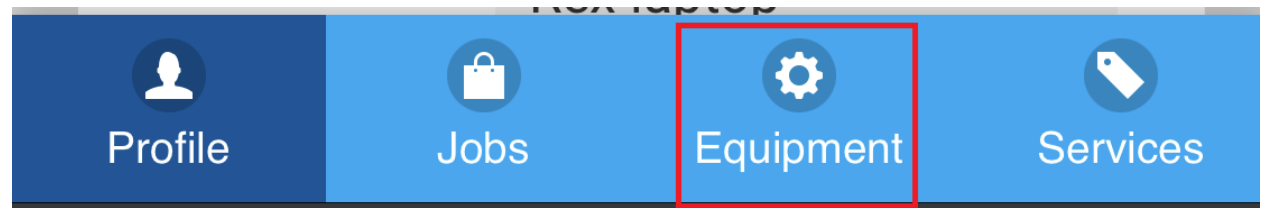

-You will now be on the Equipment page, you will want to push the button at the top of the screen labeled "+EQUIPMENT"

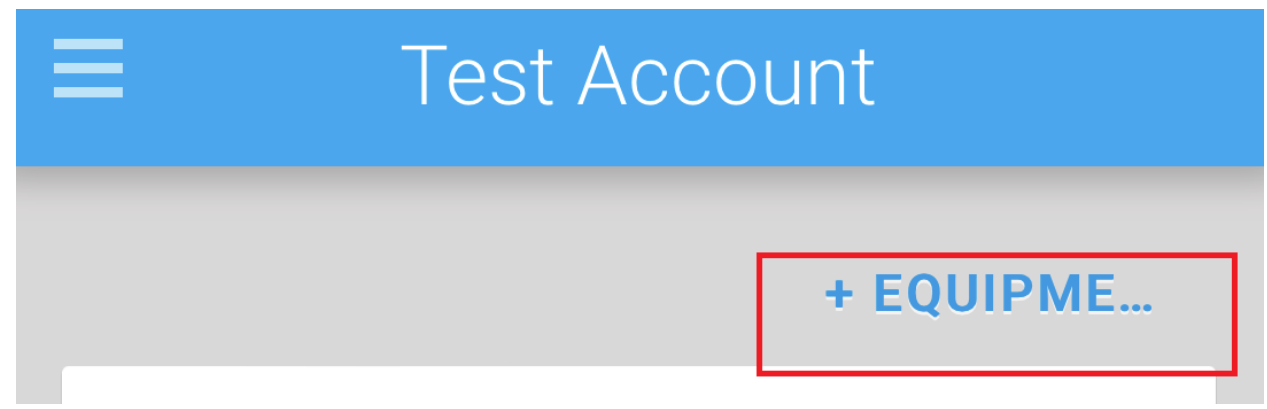

-You will want to find the option labeled Device Category "**CPE**" should be the selected option. -You will be changing the Device Type to the appropriate piece of equipment, in this case that would be "**Cambium PMP450 Subscriber Module**" Use the drop down arrow highlighted below to change

| Device Category              |            |
|------------------------------|------------|
| CPE                          | $\bigcirc$ |
| Device Type                  |            |
| Cambium PMP450 Subscriber Mo | $\bigcirc$ |
|                              |            |

address section shown below

-add the mac manually into the box that is highlighted below

\*\*Mac can be found on the side of the radio or the box it came in.might be in the job notes\*\*

| MAC Address            |            |
|------------------------|------------|
|                        | $\bigcirc$ |
|                        |            |
| MAC Address            |            |
| 02:84:01:10:33:92      |            |
| Configuration Template |            |

-Next we will set the Address Range Filter

-Scroll down to the boxes labeled "Address Range Filter" the Address Range box will be selected as the **tower site** we are connecting to. (Ie. PSA)

-Use the drop down arrow highlighted below to get more options.

| Address Range Filter |         |
|----------------------|---------|
| PS-A                 | $\odot$ |
|                      |         |

-After you set the Address Range Filter (Tower) we will need to assign this device an IP using the box labeled "Address Range". Use the drop down arrow to get more options -We will want to assign the Radio a "**CPE-MGMT-IP**" for the appropriate tower as shown below

| Address Range                   |            |
|---------------------------------|------------|
| PSA-CPE-MGMT-IP (249 available) | $\bigcirc$ |

\*\*The below picture shows how it will appear in your list if you select the drop down arrow.\*\*

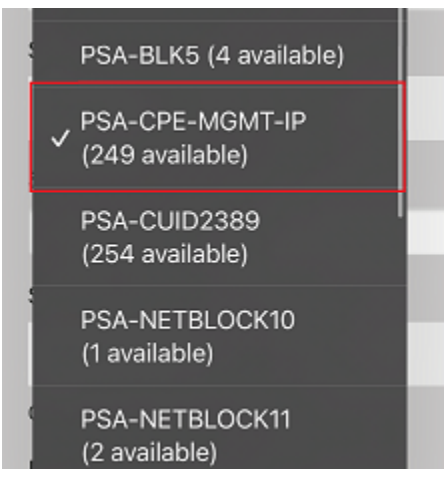

-After the above steps you will scroll down skipping other options and hit save.

After you have added the equipment it will appear on your screen under the equipment page as shown below.

| 1 | $\equiv$ Courtney Tipton |            |     |          |         |         |
|---|--------------------------|------------|-----|----------|---------|---------|
|   |                          |            |     |          | + EQ    | UIPME   |
|   | Name                     | Courtr     | ney | Tipton - | 98 e 97 | 0 n (1) |
|   | IPv4                     | 10.9.2.105 |     |          |         |         |
|   | MAC                      | 0A:00:     | 3E  | :98:80:A | 4       |         |
|   | Status                   | Good       | R   | EPROBE   |         |         |
|   | Notes                    |            |     |          |         |         |
|   |                          |            |     | VIEW     | EDIT    | DELETE  |

## -Alignment

-You will want to roughly point the dish at the tower before powering it on. After you power it on you will want to plug your headphones into the radio. (Audio is the easiest way to point this radio)

-the radio will make a few beeping tones, when it beeps it is scanning for the towers. After it latches it will make a constant buzzing tone, you will tilt the dish up and down and left to right until you find the highest pitch tone and then lock the radio down. You can check the RSSI on a laptop bypassed after install or you can call the NOC and have them check your stats while you point it in.

## -After installation-Checking Stats

-first login to the radio with the below credentials.

\*\* Bypassed you can use the default IP <u>http://169.254.1.1\*\*</u> *Username:* admin, *Password: ElxRM9IXG2okqL* 

-check the RSSI and SNR on the main page, in the box labeled "**Subscriber Module Stats**" -RSSI should be -65 or better, SNR should be a minimum of 30 if not better

| Subscriber Module Stats |                           |                   |
|-------------------------|---------------------------|-------------------|
| Session Status :        | REGISTERED 8X/8X MI       | МО-В              |
| Session Uptime :        | 31 d, 03:45:32            |                   |
| Registered AP :         | 0a-00-3e-60-c2-3d SQD     | -006              |
| Color Code :            | 120 ( Primary )           |                   |
| Sector ID :             | 0                         |                   |
| Channel Frequency:      | 5845.0 MHz                |                   |
| Channel Bandwidth:      | 30.0 MHz                  |                   |
| Cyclic Prefix :         | 1/16                      |                   |
| Air Delay :             | 15750 ns, approximately   | 1.466 miles (7741 |
| Receive Power :         | -53.9 dBm s               |                   |
| Signal Strength Ratio : | 2.0dB V - H               |                   |
| Signal to Noise Ratio : | 31 V / 30 H dB            |                   |
| Beacons :               | 100 %                     |                   |
| Transmit Power :        | 22 dBm                    |                   |
| Total Antenna Gain :    | 32 dBi (23 dBi external + | - 9 dBi internal) |

-If you want a closer look you can now check the alignment tool. You will want to click on "**Tools**" on the left of the screen and then look along the top bar for the tab labeled "**Alignment Tool**"

| Link Capacity Test | Spectrum Analyzer | AP Evaluation | Aiming | Alignment Tool |
|--------------------|-------------------|---------------|--------|----------------|
|                    |                   |               |        |                |

-You will now be on the alignment page, you will see a bar that moves as the radio is moved and it displays the RSSI

-The current RSSI is displayed in the red box below.

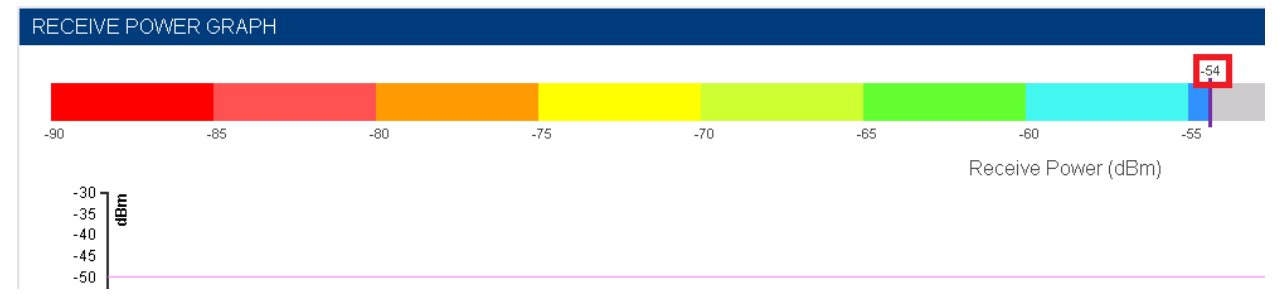

-You can also check the chart below on the same screen to get the data, this screen is a little delayed, I recommend you aim the radio with the audio tone.

| RECEIVE SIGNAL QUALITY         |                                                                                |           |                              |  |
|--------------------------------|--------------------------------------------------------------------------------|-----------|------------------------------|--|
| Receive Power :                | RSSI -54.0 dBm ( -57.0 dBm V / -57.0 dB                                        |           |                              |  |
|                                | Greater than -70 Between -70 and -80                                           | Below -80 |                              |  |
| Maximum Receive Power :        | -                                                                              | 49.9 dBm  | (-54.0 dBm V / -52.0 dBm H ) |  |
| Signal Strength Ratio :        | 0.0dB V - H                                                                    | _         |                              |  |
| Signal to Noise Ratio :        |                                                                                | SNR       | 35 V / 30 H dB               |  |
| Beacons :                      | 100 %                                                                          |           |                              |  |
| Receive Fragments Modulation : | Path V:QPSK:18% 16-QAM:54% 64-QAM:27%<br>Path H:QPSK:21% 16-QAM:57% 64-QAM:22% |           |                              |  |

## -Running a link test

-click the "Tools" button on the left side of the screen

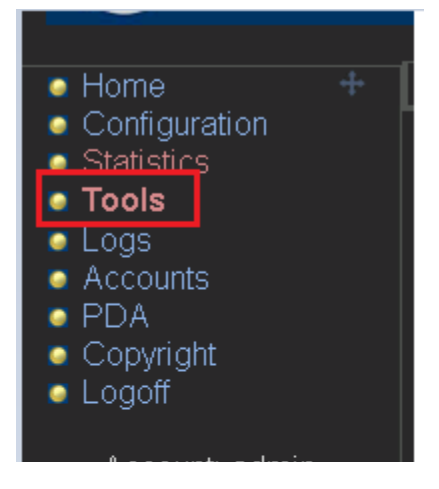

-The page that will be displayed is the page you will use to run the link test, you will want to make sure the link test mode is set to "**link test with bridging and MIR**" run a 10 second test by hitting start test.

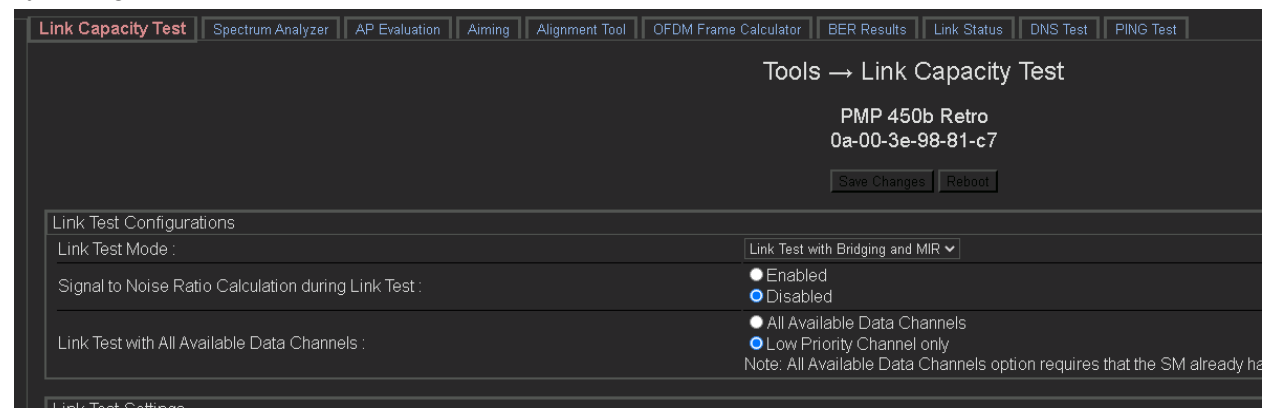

-test results will be displayed in the box labeled "**Current Results Status**" If speeds are not above desired package you will want to try the another AP on the tower

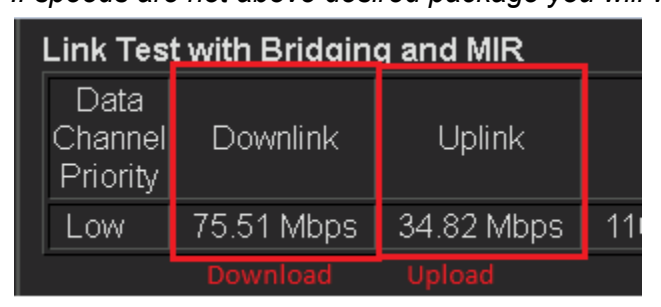

#### -How to Rescan the APs

-To select another AP you will need to complete an AP evaluation, you will need to navigate to the the button labeled "**Tools**" on the left side of the screen

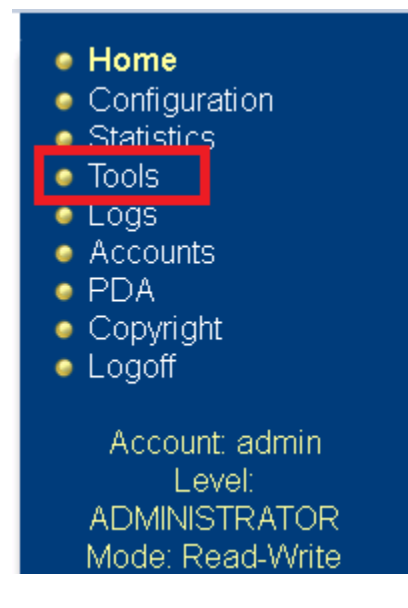

-Then select the button along the top of the screen labeled "AP Evaluation" 3rd from the left

Link Capacity Test Spectrum Analyzer AP Evaluation Aiming -You will want to hit the button in the center of the screen labeled "Rescan APs" \*\*When you do this the radio will go down, bypassed ping the default IP until it comes back up\*\* AP List AP Selection Method used: Optimize for Throughput Current entry index: 4 Session Status: REGISTERED (via Primary Color Code 116)

#### \*\*\*\*\*\*

Index: 4 Frequency: 5815.000 MHz Channel Bandwidth: 30.0 MHz Cyclic Prefix: 1/16 ESN: 0a-00-3e-60-5f-18 Region: United States Beacon Receive Power: -57.6 (-68.0 V / -58.0 H) dBm Beacon Count: 7 FECEn: 1 Type: Multipoint Avail: 1 Age: 0 Scans Seen: 1 Lockout: 0 RegFail 0 Range: 7056 feet MaxRange: 6 miles TxBER: 1 EBcast: 1 AE Session Count: 1 NoLUIDS: 0 OutOfRange: 0 AuthFail: 0 EncryptFail: 0 Rescan Req: 0 SMLimitReached: 0 NoVC's: 0 VCRsv/430smFail: 0 VCActFail: 0 UnsupportedULMap: 0 Air Delay:14450

AP Gain: 21 dBm AP RcvT: -68 dBm Color Code: 116 BeaconVersion: 1 SectorUserCount: 0 SyncSrc: 1 NumULSlots: 56 NumDLSlots: 222 NumULContSlots: 4 WhiteSched: 0 ICC: 1 Authentication: Enabled (PSK) SM PPPoE: Supported AckBeforeMap: Enabled Frame Period:5 ms

-You will then get a lot of data. You will want to find the Color Code for that tower it is pointed at with the best signal and SNR and make sure that is the one saved to the radio and all others have been deleted.

Rescan APs

-The radio will need to be rebooted if the color code has been changed for it to take effect.

-AP List

| AP LIST |     |  |  |  |
|---------|-----|--|--|--|
| AP      | CC  |  |  |  |
| PSA025- | 116 |  |  |  |
| PSA029- | 122 |  |  |  |
| SQA011- | 112 |  |  |  |
| SQA016- | 111 |  |  |  |
| SQA017- | 119 |  |  |  |
| SQB010- | 113 |  |  |  |
| SQB011- | 118 |  |  |  |
| SQB012- | 117 |  |  |  |
| SQD001- | 114 |  |  |  |
| SQD004- | 115 |  |  |  |
| SQD005- | 120 |  |  |  |
| SLA010- | 121 |  |  |  |

#### -How to delete color codes

-click the "**Configuration**" tab on the left and then select the button labeled "**Radio**" along the top.

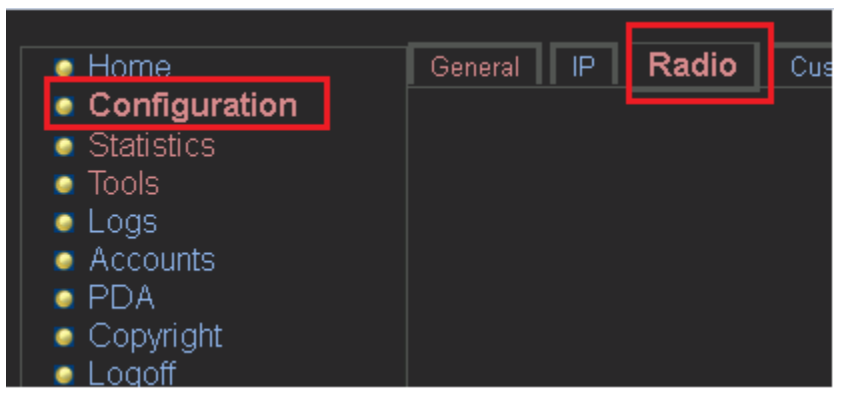

-scroll down to the box labeled "Additional Color Codes"

\*\*We only want to have one Color code set here as shown below\*\*

| Additional Color Codes       |                                         |
|------------------------------|-----------------------------------------|
| Color Code :                 | 0 (0—254) / Priority Primary 🗸          |
|                              | Add/Modify Color Code Remove Color Code |
|                              |                                         |
| Additional Color Codes Table |                                         |
| Color Code Priority          |                                         |
| 120 Primary                  |                                         |

-To add or delete a color code you need to enter the color code into the box highlighted below and select the button labeled Add or Remove color code depending on which you would like to do

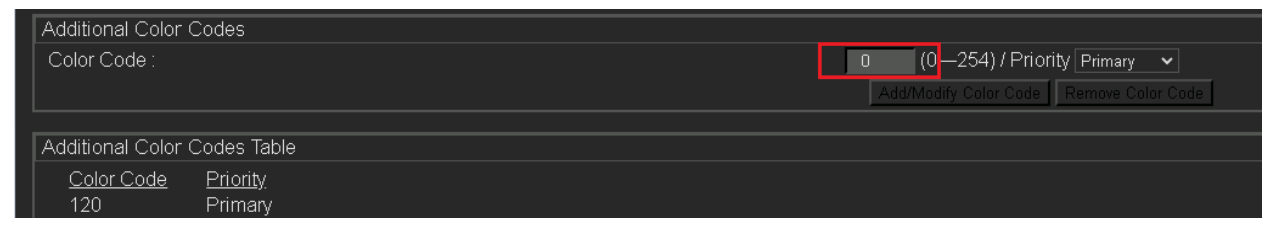

-After you have one Color code set as the primary you will want to scroll to the top of the screen and hit "**Save Changes**"

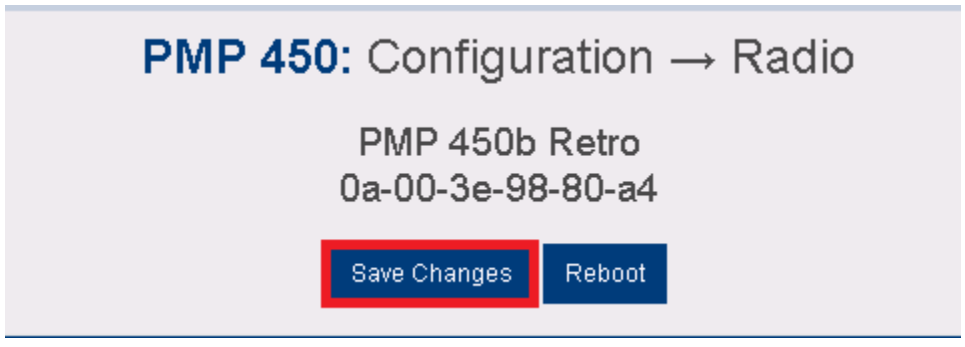

#### -Pulling the router mac

-Login to the radio and navigate to the bridge table. Click on the button labeled "Statistics"

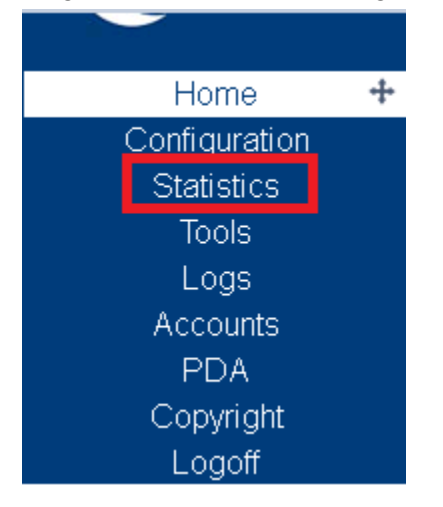

-You will then want to click on the button labeled "Bridging Table" along the top of the screen.

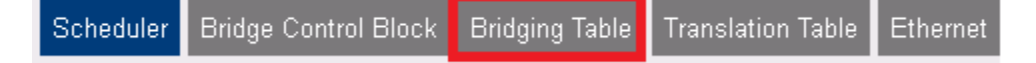

-Look for the mac that is pulling on Eth0, that will be the device plugged into the POE. If you have the Canopy GUI enhancer extension, you can hover over the mac and it will tell you the manufacturer of the device.

| BRIDGING TABLE   |         |           |   |                    |
|------------------|---------|-----------|---|--------------------|
| Physical Address | <b></b> | Dest LUID | - | Interface Name     |
| 0A003E9880A4     |         | 258       |   | NI1 (Eth0 Mgmt)    |
| 1A003E9880A4     |         | 259       |   | NI2 (Priv RF Mgmt) |
| D0768FF83C12     |         | 260       |   | Eth0               |